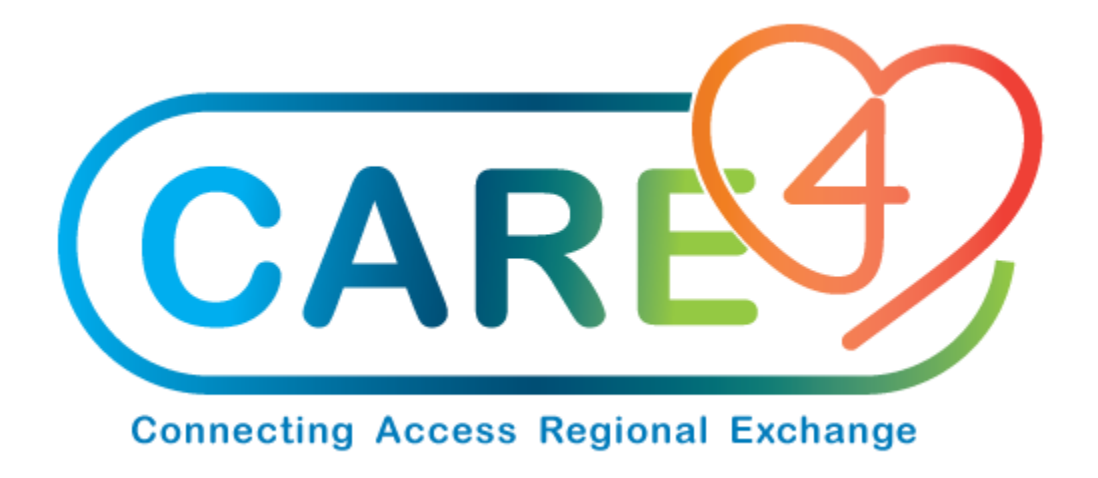

# Department Issues/Returns Training Manual

Version Date: March 2021

Accountable Author: Jo-Ann Ross

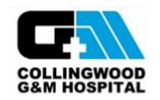

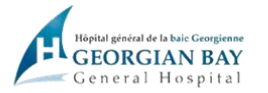

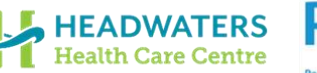

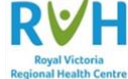

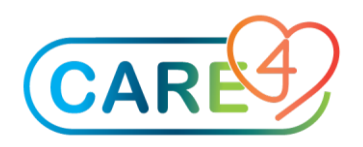

# **Table of Contents**

| How to Change Stock Locations                                                                                                    | 3               |
|----------------------------------------------------------------------------------------------------|-----------------|
| Used to charge out stock items that have been requested and provided to a department that were not resto the exchange cart routine or a requisition. These stock items are expensed directly to the department | ocked from<br>3 |
| This is also used to credit a department for a stock item being returned to store                                                                                                    | 3               |
| Step 1 – Go to Materials Management and Requisitioning Desktop                                                                                                    | 3               |
| Step 2 – Select the appropriate function                                                                                                    | 3               |
| Step 3 – Department Issue                                                                                                    | 4               |
| Step 4 – Save                                                                                                    | 4               |
| Step 5 – Department Return                                                                                                    | 5               |
| Step 6 – Save                                                                                                    | 5               |

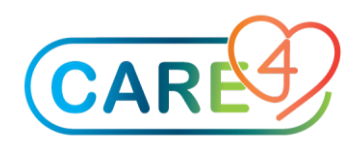

## How to Change Stock Locations

Used to charge out stock items that have been requested and provided to a department that were not restocked from the exchange cart routine or a requisition. These stock items are expensed directly to the department.

This is also used to credit a department for a stock item being returned to store.

#### Step 1 – Go to Materials Management and Requisitioning Desktop

|                      | Financial<br>Info Systems<br>Message/Task System                                                                                                    | Accounts Payable Materials Management | Requisitioning Desktop<br>Process Tasks<br>Process Inventory Requisitions<br>Process Restock Request From Multiple<br>Process Exchange Cart<br>Process Patient Issues<br>Process Patient Issues From Location<br>Process Item Requisitions<br>Process Purchase Requisitions<br>Process Purchase Orders |  |
|----------------------|----------------------------------------------------------------------------------------------------|---------------------------------------|----------------------------------------------------------------------------------------------------|--|
| Select the Inv Routi | Process Tasks<br>Purchase Reqs<br>Req Inquiry<br>Req From Inv<br>Item Reqs<br>Restk Req Multi<br>Inventory Reqs<br>Exchange Carts<br>Patient Issues<br>Inv Routines<br>Purchase Order |                                       |                                                                                                    |  |

Step 2 – Select the appropriate function

Depending on whether you want to process a department issue or return

| Department Issue  |  |
|-------------------|--|
| Department Return |  |
| -                 |  |

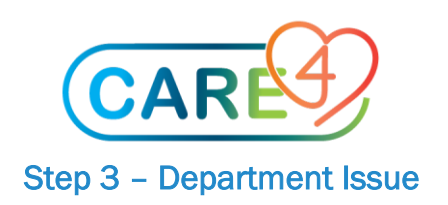

| ROV - Department Issue                         |                                             | Select<br>deple     | t the 'Inventory<br>ting the stock f | r' you are<br>rom                                   |                                                 |                        |                        |   |
|------------------------------------------------|---------------------------------------------|---------------------|--------------------------------------|-----------------------------------------------------|-------------------------------------------------|------------------------|------------------------|---|
| Inventory<br>Date of Record<br>Department      | GBH.MAIN 31/03/21 30701240300000            |                     | Enter 'T' for t                      | oday or the ap<br>H ICU Med/Su                      | ppropriate date fo<br>r                         | r this trar            | nsaction               |   |
| Control Number                                 |                                             |                     | Enter the '<br>the stock t           | correct' cost c<br>o. You can use                   | entre (departmen<br>the 'F9' to search          | t you are<br>of the de | providing<br>epartment |   |
| Stock Number<br>003306                         | *Quantity                                   | Units/Sm<br>BX/5 EA | nallest Unit                         | Item D<br>DRESSING -                                | escription<br>MEPILEX AG FO                     | Bin Loo                | cation                 |   |
| Enter the<br>number y<br>issuing a<br>quantity | e item<br>you are<br>nd the<br>being issued |                     | Pay atten<br>ensure yo<br>quantity a | tion to the 'Ur<br>u are charging<br>and issuing un | nits/Smallest Unit'<br>g out the correct<br>it. | to                     |                        |   |
|                                                |                                             |                     |                                      |                                                     |                                                 |                        |                        |   |
| Packaging CA/1                                 | 4 BX/5 EA                                   |                     |                                      |                                                     |                                                 |                        |                        |   |
|                                                |                                             |                     |                                      |                                                     |                                                 |                        |                        |   |
|                                                |                                             |                     |                                      |                                                     |                                                 |                        | Cancel                 | S |
|                                                |                                             |                     |                                      |                                                     |                                                 |                        |                        |   |
| 4 – Save                                       |                                             |                     |                                      |                                                     |                                                 |                        |                        |   |

Once you have entered all of the stock issues for the selected department click 'Save' to complete the transaction(s)

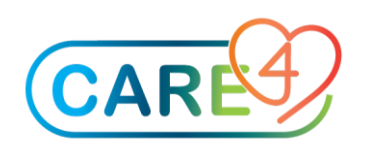

### Step 5 – Department Return

| 📔 MM.ROV - Depart | ment Return                                          |                                        | Sel<br>ret | lect the 'In<br>turning sto | ventory' you are<br>ock to                                          |                                                            |                          |            |
|-------------------|------------------------------------------------------|----------------------------------------|------------|-----------------------------|---------------------------------------------------------------------|------------------------------------------------------------|--------------------------|------------|
|                   | Inventory<br>Date of Record<br>Department            | GBH.MAIN<br>31/03/21<br>30701240300000 |            | Enter 'T' fo                | or today or the appro<br>8H ICU Med/Sur                             | priate date for this ti                                    | ransaction               | ۲ <b>ـ</b> |
|                   | Control Number                                       |                                        |            | Enter th<br>the stor        | he 'correct' cost centr<br>ck. You can use the 'F                   | re (department) that<br>9' to search of the de             | is returning<br>partment | g          |
|                   | Stock Numbe                                          | * Retu<br>er Quant<br>1                | rn<br>:ity | Units<br>BX                 | Item Des                                                            | scription<br>X AG FOAM 10                                  |                          |            |
|                   | Enter                                                | the item                               |            |                             |                                                                     |                                                            |                          |            |
|                   | number you are and<br>the quantity being<br>returned |                                        |            |                             | Pay attention to the<br>ensure you are char<br>quantity and issuing | e 'Units/Smallest Unit<br>rging out the correct<br>g unit. | :' to                    |            |
|                   |                                                      |                                        |            |                             |                                                                     |                                                            |                          |            |
|                   | Packaging CA/                                        | 14 BX/5 EA                             |            |                             |                                                                     |                                                            |                          |            |
|                   | Allergen/Hazardou<br>1<br>2                          | 15                                     |            |                             |                                                                     |                                                            |                          |            |
|                   |                                                      |                                        |            |                             |                                                                     |                                                            | Cancel                   | Save       |
|                   |                                                      |                                        |            |                             |                                                                     |                                                            |                          |            |

#### Step 6 – Save

Once you have entered all of the stock returns from the selected department click 'Save' to complete the transaction(s)

#### **Department Issues and Returns**